## كيفية تسجيل الأبحاث المقدمة لنيل مكافأة النشر على الموقع الإلكتروني للإدارة :-

## http://gsrd.cu.edu.eg

أختيار النشر العلمي من الصفحة الرئيسية.

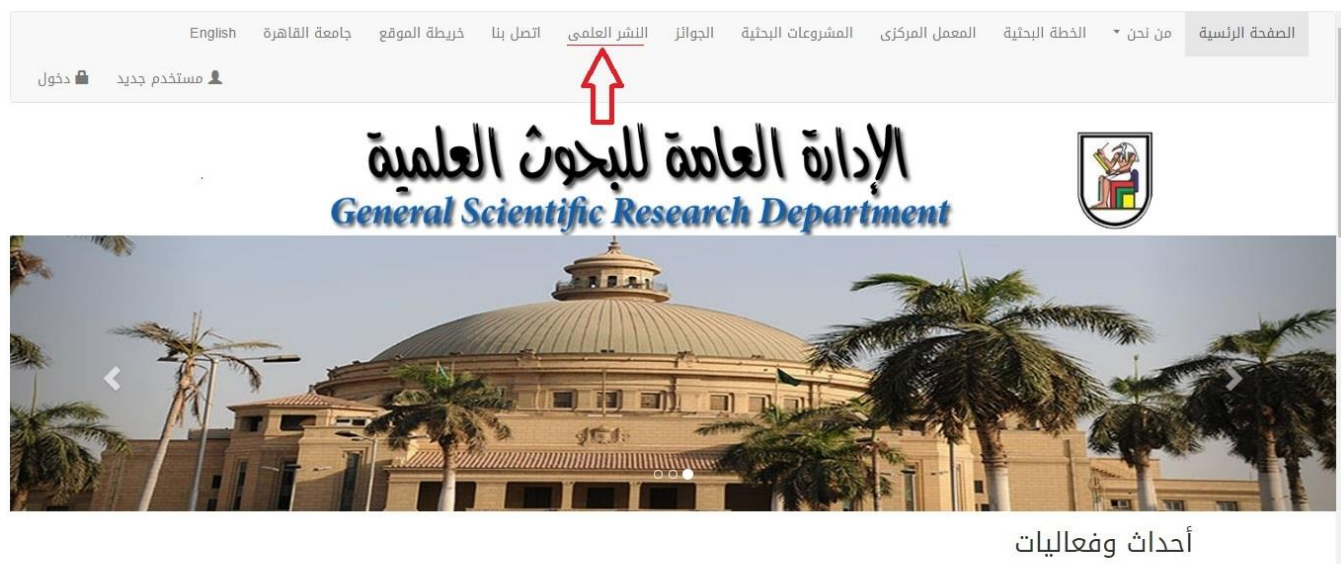

اختلاف الشر العلمي ال 22 بقاريع 5 سبتمبر عام 2018
كلمة إذ/ أيمن سد تصر الذين الخطيب الذب رئيس الجامعة لتنثرن الدراسات العليا و البحوت
كتاب النشر العلمي السنة الثانية عشن الإصدار الأول

2. في حالة إستخدام الموقع للمرة الأولى يتم إختيار (مستخدم جديد) لإنشاء حساب بأسم المتقدم وفي حالة وجود حساب بالفعل يتم إدخال أسم المستخدم والرقم السري .

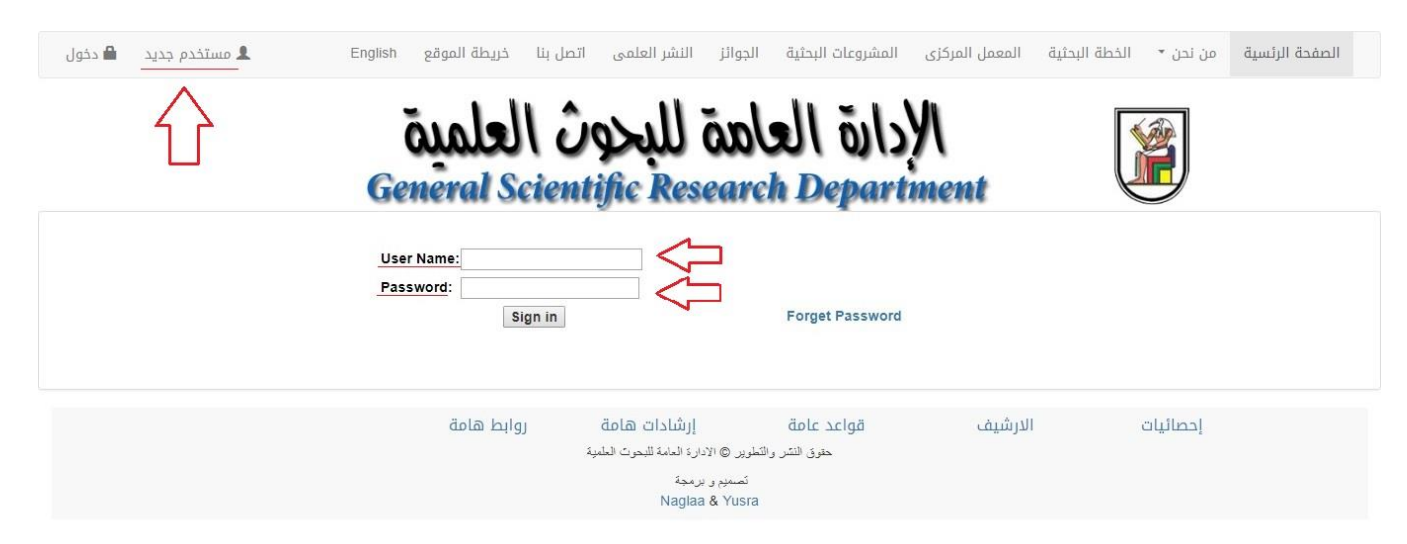

3. في حالة اختيار أنشاء حساب جديد لأول مرة يتم ملء البيانات المطلوبة وإختيار أسم المستخدم وكلمة السر، ثم الضغط علي (Submit).

| 2   | 1 | 5 | ٦  | 1 |
|-----|---|---|----|---|
| 1   | A | 1 | 1  |   |
| a   | Ż | 2 | ۱I |   |
|     | I |   | IJ | ļ |
| الے |   |   | J  | 1 |

# ألإدارة العاهة للبحوث العلمية General Scientific Research Department

| Sector:            | Basic Sciences Sector  |
|--------------------|------------------------|
| Faculty:           | Faculty of Agriculture |
| Department:        | Biophysics             |
| Full Arabic Name:  |                        |
| Full English Name: |                        |
| Gender:            | Male •                 |
| National ID        |                        |
| Email:             |                        |
| Mobile:            |                        |
| Home Tel:          |                        |
| Work Tel:          |                        |
| User Name:         |                        |
| Password:          |                        |
| Confirm Password:  |                        |

## 4. العودة للصفحة السابقة وإدخال أسم المستخدم وكلمة السر والضغط علي (Sign in).

| 🌲 مستخدم جدید 🛛 🖴 دخول | ى بنا خريطة الموقع English      | ز النشر العلمی اتصا                             | المشروعات البحثية الجوائا                  | المعمل المركزي | من نحن • الخطة البحثية | الصفحة الرئسية |
|------------------------|---------------------------------|-------------------------------------------------|--------------------------------------------|----------------|------------------------|----------------|
|                        | General Scie                    | ة للبحوث<br>htific Reser                        | arch Depart                                | YI<br>ment     |                        |                |
|                        | User Name:<br>Password: Sign in | ]                                               | Forget Password                            |                |                        |                |
|                        | روابط هامة                      | إرشادات هامة<br>» الأدارة العامة للبحرث العلمية | <b>قواعد عامة</b><br>حقرق النشر والتطوير © | الارشيف        | إحصائيات               |                |
|                        |                                 | ج و برمجة<br>Naglaa & ۲                         | تصمر<br>Yusra                              |                |                        |                |

### 5. بعد ذلك يتم إختيار النشر العلمي.

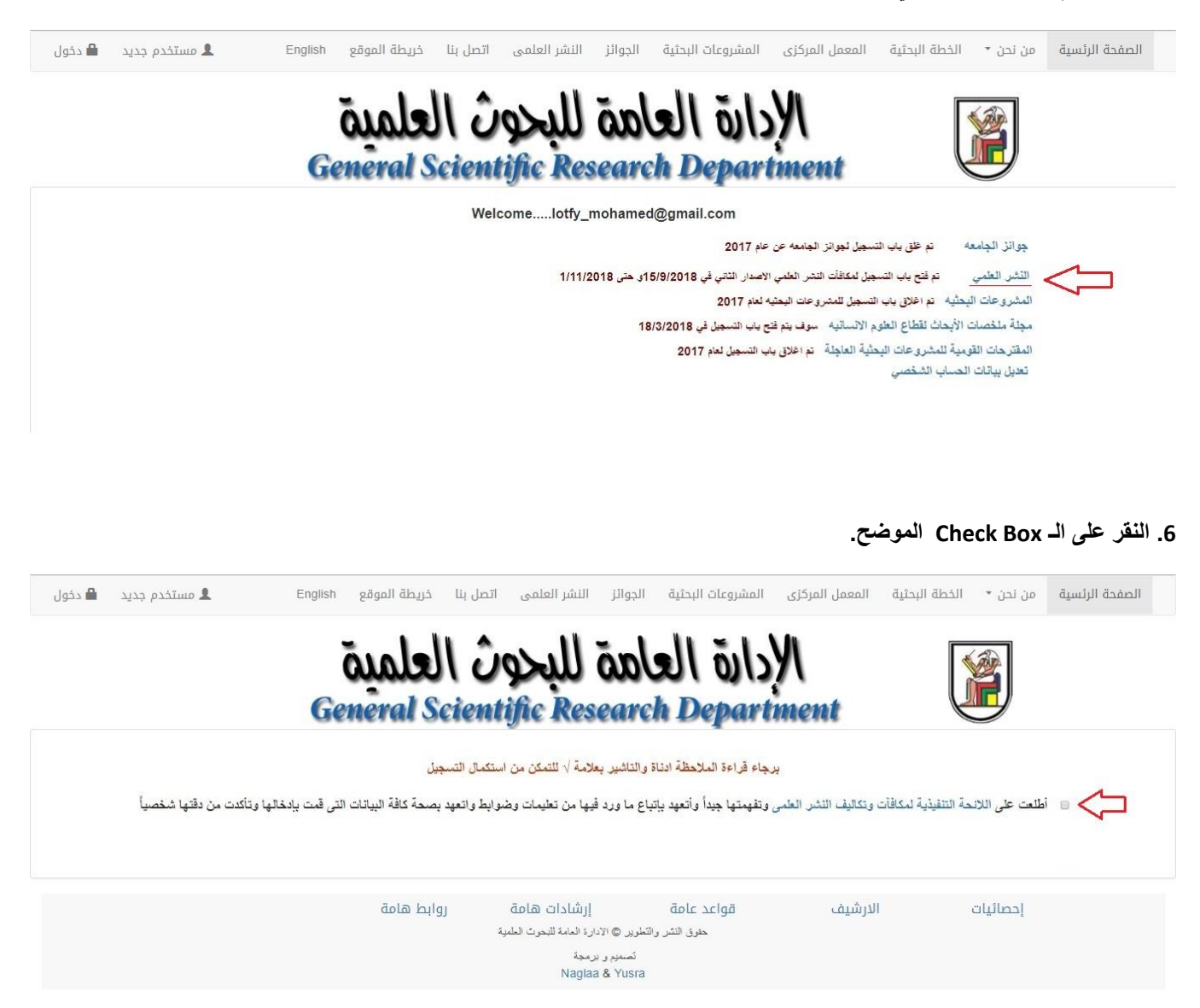

7. في حالة التقدم ببحث منشور في مجلة يتم اختيار (New Research) وفي حالة التقدم بكتاب يتم إختيار (New Book)

| 💄 مستخدم جدید 🔒 دخول | صل بنا خريطة الموقع English     | وائز النشر العلمی ات                                                     | المشروعات البحثية الج                               | المعمل المركزي | من نحن * الخطة البحثية | الصفحة الرئسية |
|----------------------|---------------------------------|--------------------------------------------------------------------------|-----------------------------------------------------|----------------|------------------------|----------------|
|                      | ميملعال م<br>General Scient     | مة للبحوث<br>ntific Resea                                                | olell õji:<br>rch Depar                             | SYN<br>tment   |                        |                |
|                      | v                               | velcomelotfy_moha                                                        | med@gmail.com                                       |                |                        |                |
|                      | New Rese<br>To print the data f | arch<br>orm for each researchp<br><u>Researcher</u><br><u>Books_Chap</u> | New Boo<br>lease click on the resear<br>::<br>ters: | k ch number    |                        |                |
|                      | روابط هامة                      | إرشادات هامة                                                             | قواعد عامة                                          | لارشيف         | إحصائيات ا             |                |
|                      |                                 | © الادارة العامة للبحوث العلمية                                          | حقوق النشر والتطوير                                 |                |                        |                |
|                      |                                 | سیم و برمجهٔ<br>Naglaa & Yi                                              | ئم<br>Isra                                          |                |                        |                |

#### 8. النقر على الـ Check Box الموضح.

الصفحة الرئسية من نحن • الخطة البحثية المعمل المركزي المشروعات البحثية الجوائز النشر العلمي اتصل بنا خريطة الموقع English 🗴 🗴 مستخدم جديد 🖴 دخول

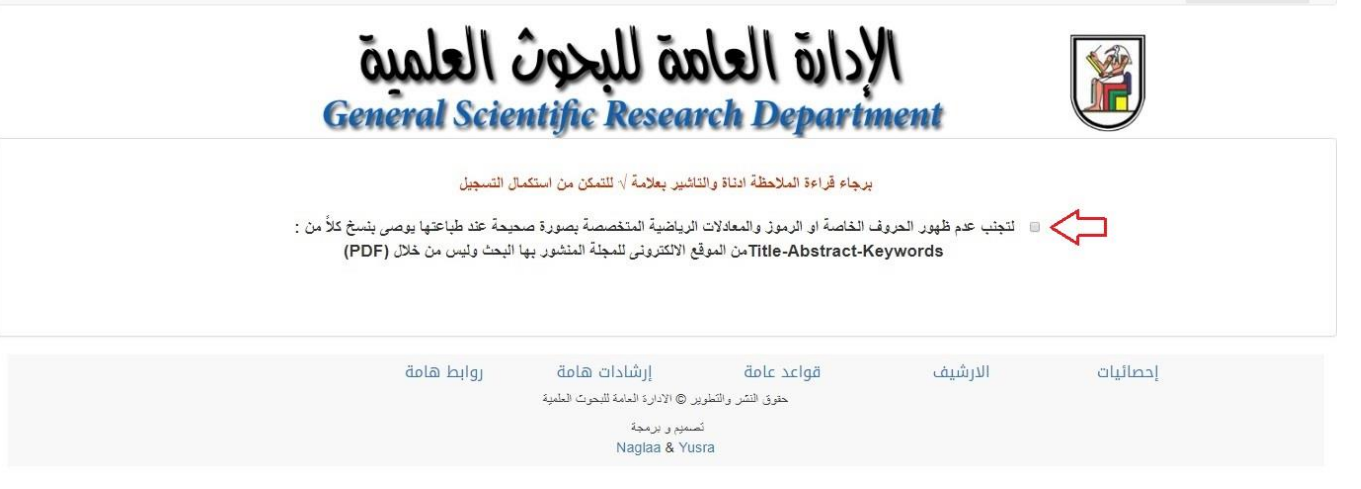

9. ملء البيانات الخاصة بالبحث وإختيار (Submit).

(نموذج تسجيل بيانات المجلات)

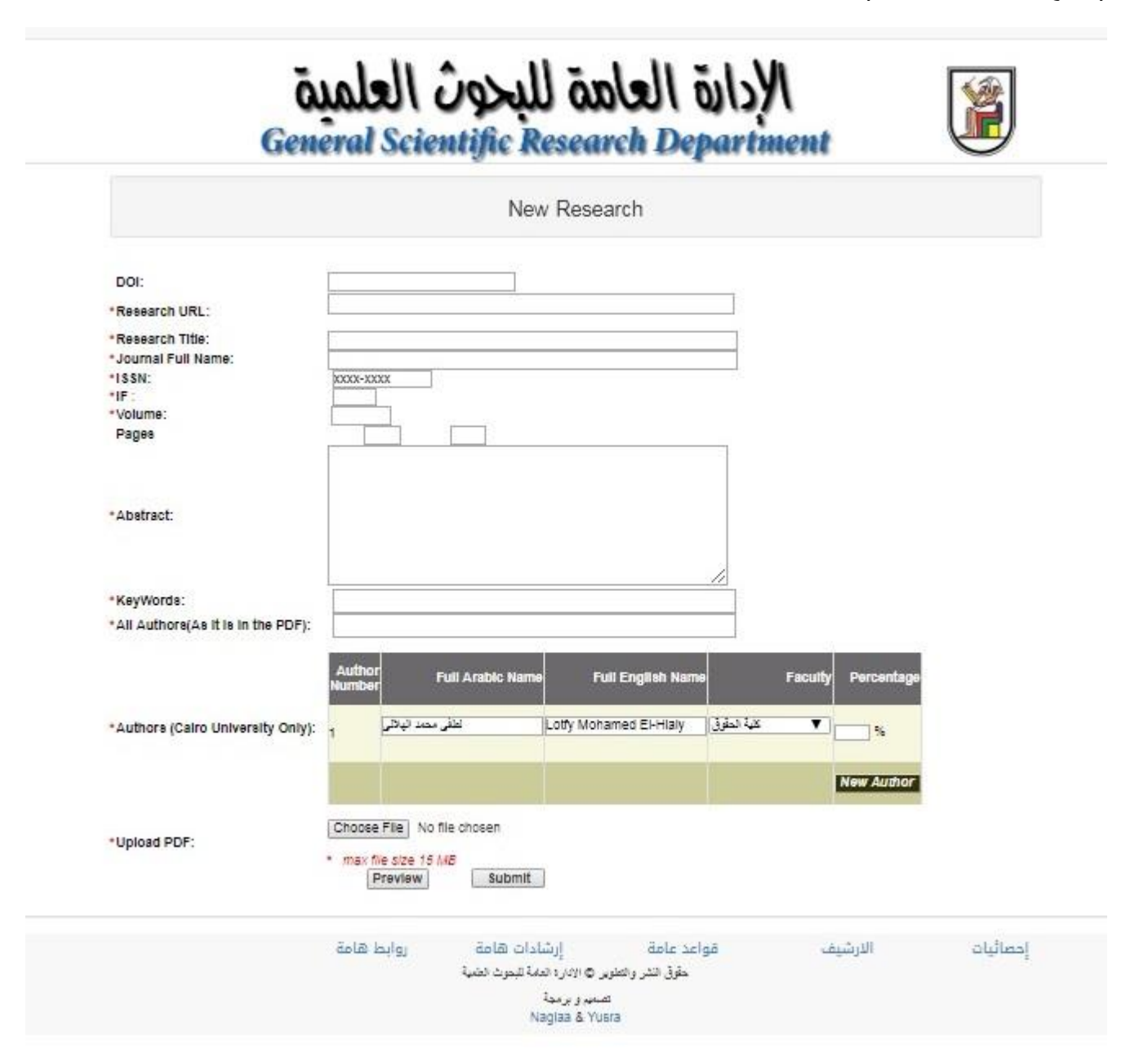

Ŷ

الخطة البحثية المعمل المركزى المشروعات البحثية الجوائز النشر العلمى اتصل بنا خريطة الموقع English

🎗 مستخدم جدید 🛛 🗎 دخول

ألادارة العاهة للبحوث العلمية General Scientific Research Department

|                            | New Book                                                                         |
|----------------------------|----------------------------------------------------------------------------------|
|                            | BOOK OBOOK Editing Orbapter                                                      |
| Book URL:                  |                                                                                  |
| Book Title:                |                                                                                  |
| Chapter Title:             |                                                                                  |
| * Publisher:               |                                                                                  |
| * ISBN:                    |                                                                                  |
|                            |                                                                                  |
| * Abetract                 |                                                                                  |
| Abstract.                  |                                                                                  |
|                            |                                                                                  |
| * KeyWords:                |                                                                                  |
|                            | Author                                                                           |
|                            | Number Full Arabic Name Full English Name Faculty Percentage                     |
| * Authors:                 | الطفی محمد البلالی<br>۲ کلیة المقوی Lotfy Mohamed El-Hialy لطفی محمد البلالی ۲ % |
|                            |                                                                                  |
|                            | New Author                                                                       |
|                            | Choose File No file chosen                                                       |
| Upload the Abstract (PDF): | *                                                                                |

| التسجيل | الضغط رقم | البحث ثم يتم | يظهر رقم | التسجيل بنجاح | 1. بعد إنتهاء ا |
|---------|-----------|--------------|----------|---------------|-----------------|
|---------|-----------|--------------|----------|---------------|-----------------|

| د 🔒 دخول    | Er 💄 Er                                  | بنا خريطة الموقع nglish       | النشر العلمى اتصر       | الجوائز          | المشروعات البحثية     | المعمل المركزي         | لخطة البحثية     | من نحن 🔹         | الصفحة الرئسية      |
|-------------|------------------------------------------|-------------------------------|-------------------------|------------------|-----------------------|------------------------|------------------|------------------|---------------------|
|             |                                          | میملعا ا<br>General Sci       | للبحوث<br>entific Res   | aol<br>Israes    | לועס א<br>Depart      | N<br>ment              |                  | <b>X</b>         |                     |
|             |                                          |                               | Welcomelotfy_r          | mohamed@         | ≬gmail.com            |                        |                  |                  |                     |
|             |                                          | New Re                        | search                  |                  | New Book              |                        |                  |                  |                     |
|             |                                          | To print the dat              | a form for each resear  | rchplease        | click on the research | number                 |                  |                  |                     |
|             |                                          |                               | Res                     | earches:         |                       |                        |                  |                  |                     |
| Resea       | rch<br>ID                                |                               |                         |                  |                       |                        |                  |                  | tus1 Check_Status33 |
| Delete 3232 | Shaping the Structure of Le<br>Back Home | gal Opportunities: Environmen | al NGOs Bringing Interi | national Envi    | ronmental Procedural  | Rights Law &<br>Policy | 0265-<br>8240 0. | تحت المراجعة 828 | تحت المراجعة        |
| 仑           |                                          |                               | <u>Books</u>            | <u>Chapters:</u> |                       |                        |                  |                  |                     |

11. يتم الضغط علي ايقونه (الاقرار) ثم ايقونه (طباعة الإستمارة) ثم الضغط علي ايقونه (استمارة التقدم) ثم ايقونه (طباعة الإستمارة) لطباعة كل من الإقرار واستمارة التقدم ويتم إعتمادهما وتقديمهم مع باقي الاوراق المطلوبة.

| آلادارة العاهة للبحوث العلمية<br>General Scientific Research Department                                                                                                    |                |
|----------------------------------------------------------------------------------------------------|----------------|
| ة استعارة التقدم متضمنه طياعة الاقرار (و هو جزء من الاستعاره) و استيقاء التوقيعات و الاعتام وتسليمهما ضعن <u>الأوراق المطلويه</u><br>الاقرار<br>في الاقرار<br>طياعة الاستعاره | یرجی طیاع      |
| معت عدم.<br>اوا العامة البحوث العلمية<br>لد الإستاذ الدكتور.                                                                                                    | الدين<br>السني |